### STEP1/4

・windows10メールアプリを起動し、【詳細設定】をクリックします。

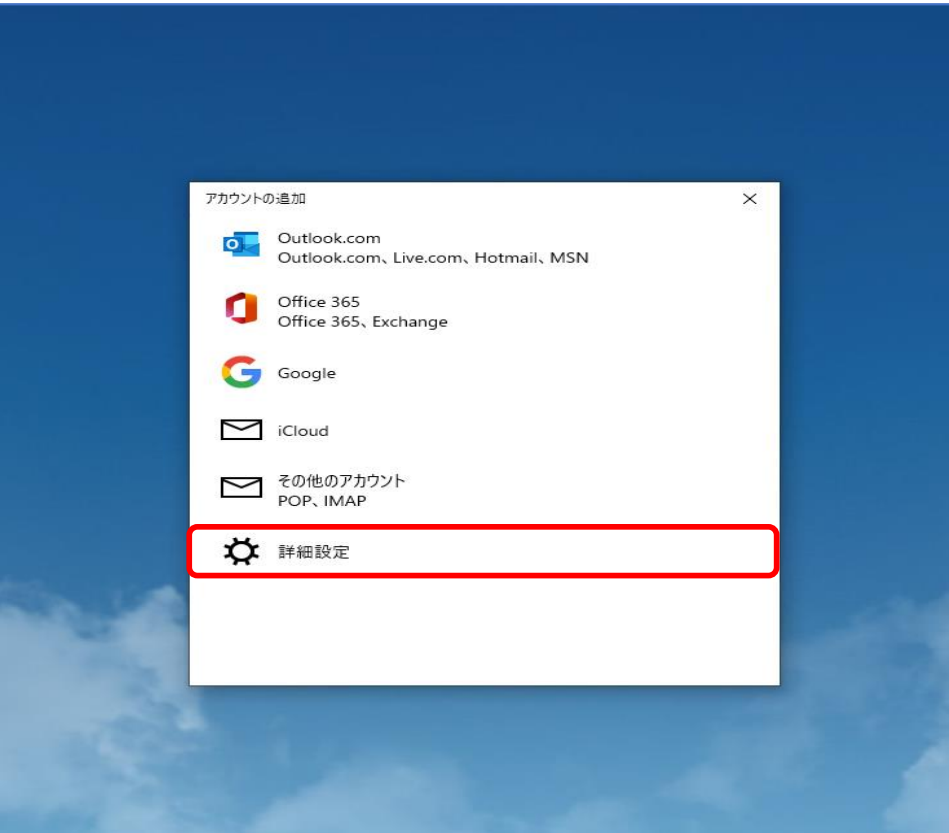

### STEP2/4

・「詳細設定」画面より、【インターネットメール】をクリックします。

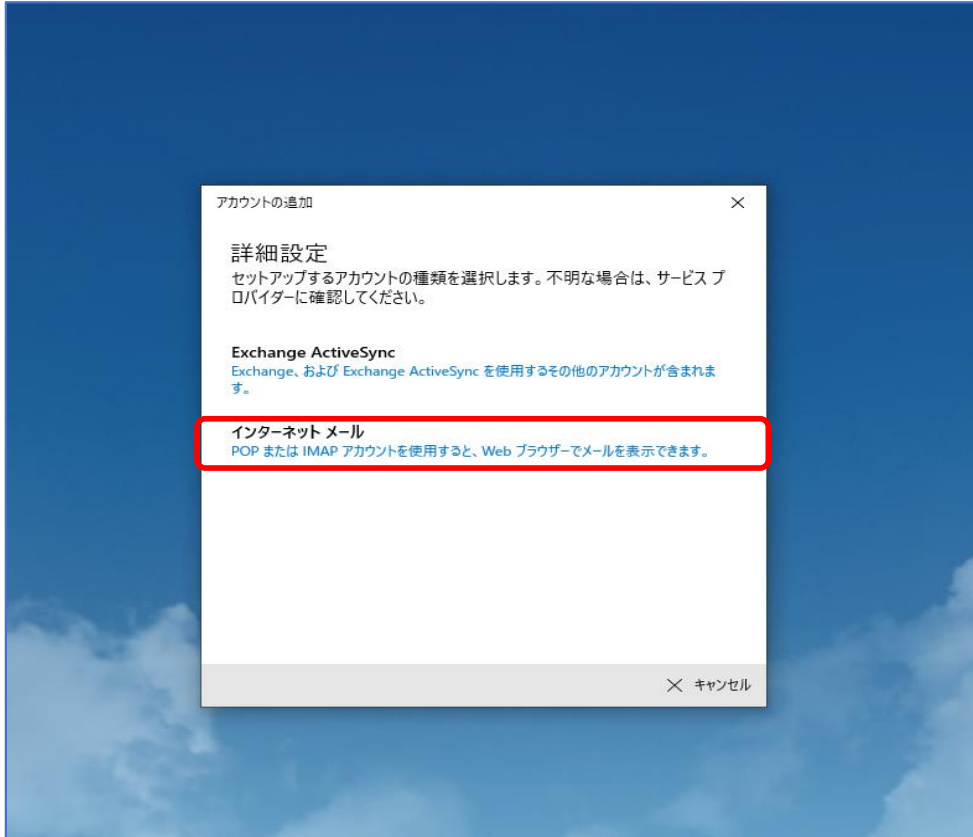

#### STEP3/4

- ・「インターネット メール アカウント」画面が表示されます。
- ・以下の表を参照して各項目を設定します。

|   | 項目             | 入力内容                |
|---|----------------|---------------------|
| 1 | メールアドレス        | メールアドレスを入力します       |
| 2 | ユーザー名          | ユーザー名を入力します         |
|   |                | (メールアドレス@の左側を入力します) |
| 3 | パスワード          | パスワードを入力します※1       |
| 4 | アカウント名         | 任意の名前を入力します。        |
| 5 | この名前を使用してメッセージ | 任意の名前を入力します。        |
|   | を送信            | ※受信者に表示される名前です。     |

※1パスワードが分からない場合は、ご契約時にお渡ししている「WINK ネットユーザー設定情報」でご確認いただけます。

「WINK ネットユーザー設定情報」を紛失してしまった場合は、蕨ケーブルビジョン㈱までお問い合わせください。

| アカウントの追加                                                                                                    | ×             |                                    |
|----------------------------------------------------------------------------------------------------|---------------|------------------------------------|
| <mark>インターネット メール アカウント</mark><br>メール アドレス<br>ユーザー名<br>例: kevinc、 kevinc@contoso.com、 domain¥kevinc<br>パスワード | 1             | バーをスライドさせると<br>ウインドウがスクロール<br>できます |
| ●●●●●●●●<br>アカウント名<br>WINKメール<br>この名前を使用してメッセージを送信<br>ウインク                                                   | 3<br>4<br>5 × |                                    |
| ✓ サインイン                                                                                                    | Χ キャンセル       |                                    |

#### STEP3/4(続き)

|      | 項目                           | 入力内容                                    |
|------|------------------------------|-----------------------------------------|
| 6    | 受信メールサーバー                    | ap01.wcv.jp もしくはap01.warabi.ne.jpを入力します |
|      |                              | (メールアドレス@の右側と同じものを選択してください)             |
| Ī    | アカウントの種類                     | POP3を選択します                              |
| 8    | メールの送信(SMTP)サーバー             | ap01.wcv.jp もしくはap01.warabi.ne.jpを入力します |
|      |                              | (メールアドレス@の右側と同じものを選択してください)             |
| 9    | 送信サーバーは認証が必要です               | チェックを入れます                               |
| 10   | 送信メールに同じユーザー名と<br>パスワードを使用する | チェックを入れます                               |
| (1)  | 受信メールにはSSLが必要                | チェックを入れます                               |
| (12) | 送信メールにはSSLが必要                | チェックを入れます                               |

・内容に誤りがないことを確認し、【サインイン】をクリックします。

| アカウントの追加 ×                    |  |  |  |  |  |
|-------------------------------|--|--|--|--|--|
| インターネット メール アカウント             |  |  |  |  |  |
| 受信メール サーバー                    |  |  |  |  |  |
| ap01.wcv.jp                   |  |  |  |  |  |
| アカウントの種類                      |  |  |  |  |  |
| POP3 7 ~                      |  |  |  |  |  |
| メールの送信 (SMTP) サーバー            |  |  |  |  |  |
| ap01.wcv.jp                   |  |  |  |  |  |
| ✔ 送信サーバーには、認証が必要です 9          |  |  |  |  |  |
| ✔ 送信メールに同じユーザー名とパスワードを使用する 10 |  |  |  |  |  |
| ✓ 受信メールには SSL が必要 11          |  |  |  |  |  |
| ✓ 送信メールには SSL が必要 12 ~        |  |  |  |  |  |
| ✓ サインイン × キャンセル               |  |  |  |  |  |

### STEP4/4

・「全て完了しました。」の画面が表示されたら、「完了」をクリックして設定は完了です。

| アカウントの追加                                                                                           | ×    |
|----------------------------------------------------------------------------------------------------|------|
| すべて完了しました。<br>アカウントは正常にセットアップされました。                                                                |      |
| @wcv.jp                                                                                            |      |
| スマートフォンでの Outlook<br>でメールがさらに便利に<br>任意のメール アカウントに接続して、外出<br>先で職場や個人の予定表にアクセスでき<br>ます。無料でご利用いただけます。 |      |
|                                                                                                    | ✓ 完了 |